## Technical Bulletin

Bulletin No. Subject: 030 Rev B Field Radio Communication Failure Checklist for Maxon Radios

Page 1 of 4 Product Applicability: Engineering Release: Engineering Release Date: Distribution:

Dx2 Controllers R. A. Olson June 20, 2003 APPROVED FOR GENERAL RELEASE

## Controller with Maxon Radio DX2 Controllers Only

- 1) Is Submaster power on? \_\_\_\_\_.
- 2) Re-enter Submaster address and radio communication mode. The keys to press are shown below for Evolution and Evolution DX2 Controllers.
  - A) QUIT = Pressing QUIT key will ensure you are starting at the base screen.
  - B) F1 = Main Menu
  - C) F5 = Set Up
  - D) F4 = Controller
  - E) F4 = Configuration
  - F) F2 = Acts As Submaster
  - G) You must now select the appropriate "Submaster Communication Type" for your Satellite,  $F_1$  = Radio/Wire,  $F_2$  = Phone,  $F_3$  = Trunk.
  - H) You must now enter the appropriate "Address" for your Satellite. Enter an address in the range of (0-255) and then press ENTER
     The base screen will be displayed. \_\_\_\_\_.
- 3) Verify ALL component connections.
  - A) Antenna to radio, items (1-2) on attached drawing DXRAD25A (figure 1 of

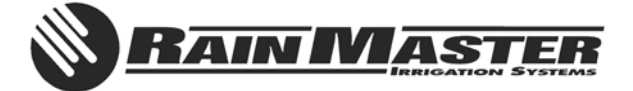

this document). \_\_\_\_\_.

- B) 12 Volt DC transformer (EV-PS), items (3- 4) of drawing DXRAD25A (figure 1 of this document). \_\_\_\_\_\_.
   Do you measure +12VDC at the COMM Board J2 connector, Item #4 of drawing DXRAD25B (figure 1 of this document)? \_\_\_\_\_\_.
- C) Radio connections, items (5-8) of drawing DXRAD25A (figure 1 of this document). \_\_\_\_\_.
- 4) Monitor DX-RF Board LED activity indicators per Figure 2 of this document.
  - From the Rain Master Central PC, "Blue Panel operation", select the Satellite you wish to test.
  - Press the "down arrow" key.
  - Does the Controller Base Screen appear? \_\_\_\_\_.
    Does an Error Code message appear? \_\_\_\_\_.
  - Repeat several times. Does it consistently communicate? \_\_\_\_\_.
    Does it consistently fail? \_\_\_\_\_. Make note of the Error Code
    Message.
  - IF YOU ARE STILL UNABLE TO COMMUNICATION WITH THE SATELLITE, STOP. PLEASE CONTACT RAIN MASTER TECHNICAL SUPPORT AT (800) 777-1477.

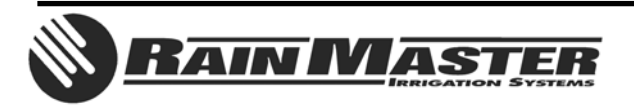

**Technical Bulletin 030** 3910-B Royal Avenue Simi Valley, CA 93063

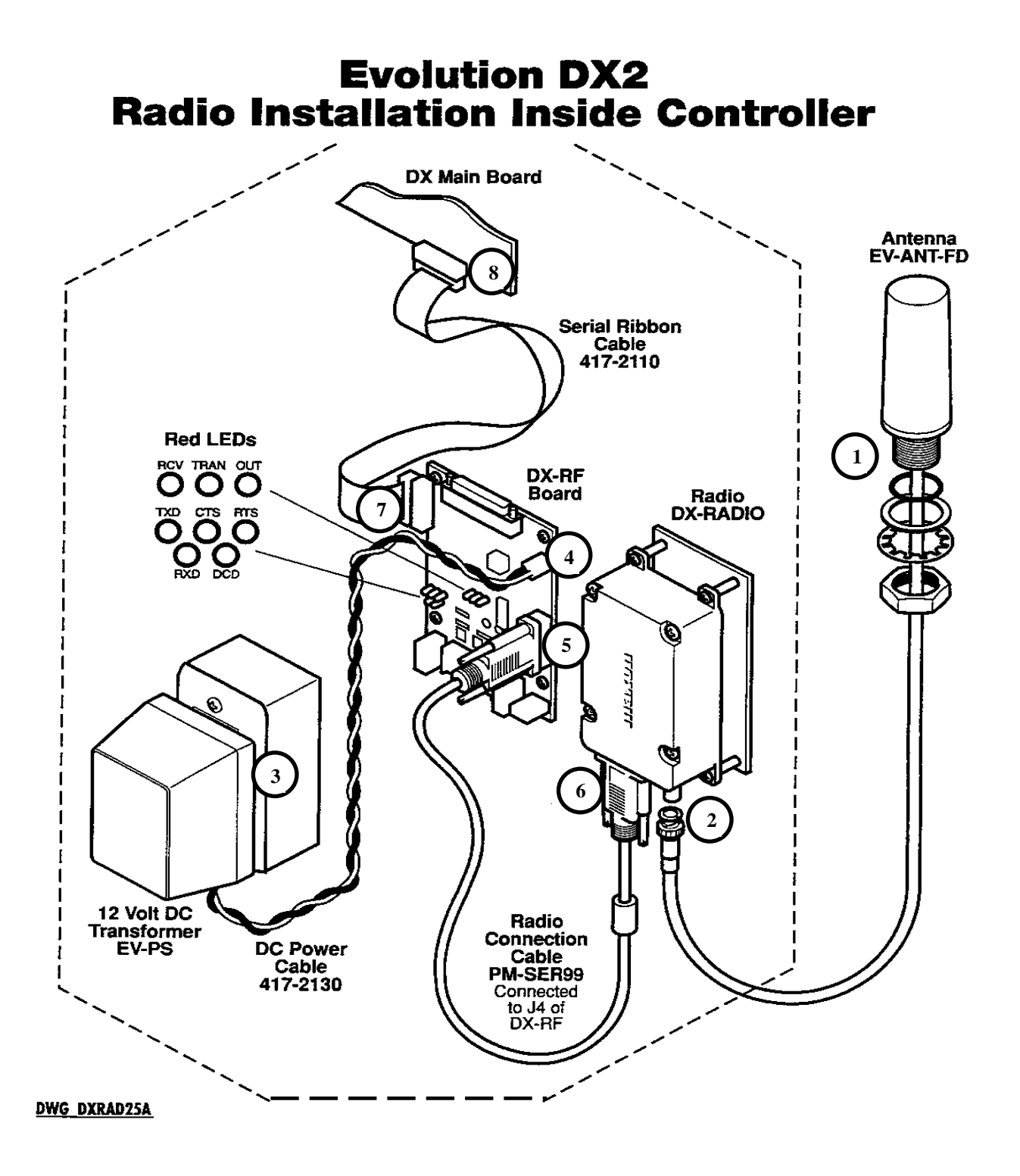

Figure 1

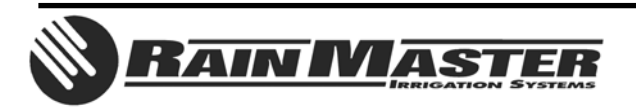

**Technical Bulletin 030** 3910-B Royal Avenue Simi Valley, CA 93063 Sheet 3 of 4 Tel: (805) 527-4498 Fax: (805) 527-2813

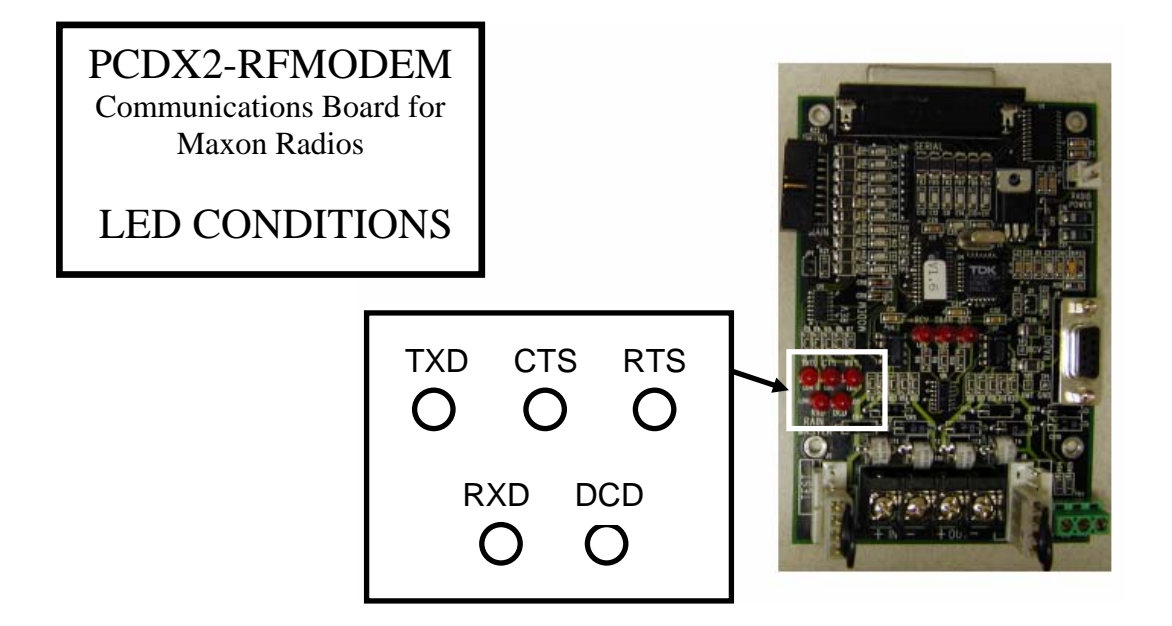

NO LED activity when communications ARE NOT in process, regardless if Radio and/or EV-PS is connected or not.

LED activity when communications ARE in process: (All LED's are RED only)

| DCD                                         | off | ON  | ON  | off | off | off | off | ON  | off |
|---------------------------------------------|-----|-----|-----|-----|-----|-----|-----|-----|-----|
| RXD                                         | off | off | ON  | off | off | off | off | off | off |
| RTS                                         | off | off | off | off | ON  | ON  | ON  | off | off |
| CTS                                         | off | off | off | off | off | ON  | ON  | off | off |
| TXD                                         | off | off | off | off | off | off | ON  | off | off |
| <ul> <li>Approximately 3 seconds</li> </ul> |     |     |     |     |     |     |     |     |     |

Figure 2

## **END OF BULLETIN**

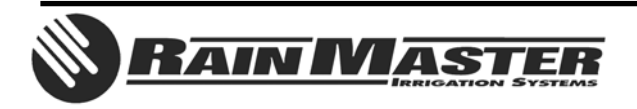

**Technical Bulletin 030** 3910-B Royal Avenue Simi Valley, CA 93063 Sheet 4 of 4 Tel: (805) 527-4498 Fax: (805) 527-2813